# 

## ACID BOX

## **Owner's Manual**

| VOLUM   | NE         | ACID   | вох        |               |            | 0     | •      | ]     |           |            | •          | I I   | 10st syn<br>nternal<br>nidi in | ¢          |            | MP0     |
|---------|------------|--------|------------|---------------|------------|-------|--------|-------|-----------|------------|------------|-------|--------------------------------|------------|------------|---------|
| P       | ATTERN     | IS     | STE        | PS            | ſΟ         | I DIS | TORTIO | N     | Í         | DELAY      |            | I PIN | G PONG                         |            | SY 💷       | NC      |
| A 1     | B C<br>2 3 | D<br>4 |            | 6 ○<br>!!!! ■ | 1          | ۲     |        | ۲     |           |            | - (        | ۲     | 0                              |            | ۲          | )       |
| 5       | 5 7        | 8      | AUTO       | ~             |            | DRIVE | Dr     | y/Wet |           | VOL        | 1          | IME   | FEEDE                          | BACK       | FILTE      | R       |
|         | )          |        | )<br>j     |               | į.         | ۲     |        | Ò     | Ľ,        |            | - (        |       | C                              | Ď          | [          | л       |
| TUN     |            | CUT O  | FF         | RES           |            | M ENV |        | DECAY | A         | CCENT      |            | GATE  | GRO                            | OVE        | WA         | VEFORM  |
| ш       | н          |        | н          | н             | н          | ж     | н      | ۲     | н         | н          |            | н     | н                              | ж          | н          | Accent  |
| ۲       | ж          | ж      | ж          |               |            | ×     | ×      | ۲     | н         |            | ×          | ×     |                                |            | ×          | Slide   |
| C-      | <b>A#</b>  | D#     | <b>C</b> - |               | <b>C</b> - |       | C.     | 5     | <b>A#</b> | <b>E</b> - | <b>A</b> # | 6-    | :                              | <b>C</b> - | <b>A</b> # | Note    |
| -1      | 0          | 0      | •          | 0             | 0          |       | •      | 0     | 0         | 0          | 0          | •     | <b>±1</b>                      | 0          | 0          | Octave  |
|         |            |        | -          | -             | -          |       | -      |       |           |            | -          | -     |                                |            | -          | on/off  |
|         |            | X      |            | I             | x          | X     | X      | I     | I         |            |            |       |                                |            |            | -+      |
| steps 1 | - 16       | edit   | d          | ear ran       | dom        | copy  | paste  | impor | t exp     | ort        |            |       | (                              | step sh    | ift) tr    | anspose |

## CONTENT MAC

| 1)         | Main features                                             | 3         |
|------------|-----------------------------------------------------------|-----------|
| 2)         | Installation                                              | 4         |
| a)         | ) Run the installer AcidBox-Setup.pkg Erreur ! Signet nor | 1 défini. |
| <b>b</b> ) | ) Welcome to the AcidBox-Setup                            | 8         |
| c)         | ) Software License Agreement                              | 9         |
| d)         | ) Installation Type                                       | 10        |
| e)         | ) Ready to install                                        | 11        |
| 3)         | Activation                                                | 12        |
| <b>4</b> ) | Panel Descriptions                                        | 13        |
| 5)         | Basic Operations                                          | 17        |
| a)         | ) Synchronisation                                         | 17        |
| b          | ) The Play Bar                                            | 18        |
| c)         | ) Sequencer                                               | 20        |
| d          | ) Patterns                                                | 22        |
| 6)         | Éffects                                                   | 24        |
| (a)        | ) Distortion                                              | 24        |
| b          | ) Delay                                                   | 25        |
| 7)         | َ Tools bar                                               | 26        |
| a)         | ) Edit                                                    |           |
| b          | ) Import                                                  |           |
| c)         | ) Export                                                  |           |
| 8)         |                                                           | 29        |
| (a)        | ) MIDI in                                                 | 29        |
| b          | ) MIDI out                                                | 29        |

## **Main features**

#### Welcome to the Acid Box!

The Acid Box is a Bass Line Synthesizer, a recreation of the iconic TB-303 Bass Line synth\* with a new interface and some more features. Which makes it easier for you to create real-time sequences and tweak them in a live situation.

- You can use it as a standalone application, or as a plugin, with VST host software.
- 4 control modes: host sync, internal sync, MIDI sync, Midi In.
- Up to 32 patterns, you can also load patterns banks and trigger them in studio or live situations.
- 4 Distortion units with different grains.
- 1 Delay, with sync and ping pong mode.
- 1 Sequencer, with midi in keyboard input to ease your sequencing.
- Various ways and options to export or import your sequences, patterns and banks in multiple formats.

#### All are very easy to use.

(\* meaning/ synthesizer)

## 2) Installation

Go to https://www.audioblast.me/download/

| 🔴 🌕 🏶 Download plugins - Audio Blast 🗙                                          | +                                       |                                  |            |        |             |         |     |     |   |
|---------------------------------------------------------------------------------|-----------------------------------------|----------------------------------|------------|--------|-------------|---------|-----|-----|---|
| $\leftarrow \  \  \rightarrow \  \  \  \  \  \  \  \  \  \  \$                  |                                         |                                  |            |        |             | Se 🛧    | 0 0 | 9 🛪 | : |
| Download plugins and man<br>You can also alwardide to do                        | uals from Audio Blast music softwares b | HOME SHO<br>Tere.<br>Facebook an | P DOWNLOAD | NEWS C | ART ACCOUNT | CONTACT | Q   | fУI | Þ |
| DOCUMENTATION:                                                                  |                                         |                                  |            |        |             |         |     |     |   |
| <ul> <li>Read first – Product re</li> </ul>                                     | registration                            |                                  |            |        |             |         |     |     |   |
|                                                                                 | PLUGINS FOR MAC:                        |                                  |            |        |             |         |     |     |   |
| ACIDBOX:                                                                        |                                         |                                  |            |        |             |         |     |     |   |
| <ul> <li><u>Complete version inst</u></li> <li>Demo version installe</li> </ul> | <u>taller</u><br>yr                     |                                  |            |        |             |         |     |     |   |
| INSTALOOPER:                                                                    |                                         |                                  |            |        |             |         |     |     |   |
| Free version installer                                                          |                                         |                                  |            |        |             |         |     |     |   |
| DOWNLOAN                                                                        | D PLUGINS FOR WINDOWS:                  |                                  |            |        |             |         |     |     |   |
| ACIDBOX:                                                                        |                                         |                                  |            |        |             |         |     |     |   |
| <ul> <li>Complete version inst</li> </ul>                                       | taller                                  |                                  |            |        |             |         |     |     |   |

#### ● ● ● ④ Download plugins - Audio Blast × + → C audioblast.me/download/ 🖻 🖈 🕐 🛛 🖻 🗯 🌒 : ← fyD HOME SHOP DOWNLOAD NEWS CART ACCOUNT CONTACT DOCUMENTATION: Read first – Product registration DOWNLOAD PLUGINS FOR MAC: ACIDBOX: Complete version installer Demo version installer INSTALOOPER: · Free version installer **DOWNLOAD PLUGINS FOR WINDOWS:** Ouvrir Toujours ouvrir les fichiers de ce type ACIDBOX: Afficher dans le Finder Tout afficher X h AcidBox-Installer....zip

#### Click on complete version installer

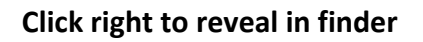

| •••                | o Téléchargements                         |        |
|--------------------|-------------------------------------------|--------|
| $\langle \rangle$  |                                           |        |
| Favoris            | Butraiers                                 | ^ Туре |
| 🐺 Dropbox          |                                           | TextEd |
| AirDrop            | 🗋 _FX                                     | TextEc |
|                    | _Gasoline fire 1 (ID 1340)_BSB.wav.asd    | Sampl  |
| Recents            | 🔄 _Gasoline fire 2 (ID 1341)_BSB.wav.asd  | Sampl  |
| \land Applications | Gasoline fire 5 (ID 1344)_BSB.wav.asd     | Sampl  |
| Bureau             | LHAT LOOP                                 | TextEc |
|                    | LKICK LOOP                                | TextEd |
| Documents          | Left _Melodic Techno                      | TextEc |
| Téléchargements    |                                           | TextEd |
|                    | _Sparkling Candle 1 (ID 1278)_BSB.wav.asd | Sampl  |
| Emplacements       | 04_The_Golden_Radio_Show_07012021.mp3.asd | Sampl  |
| 🛆 iCloud Drive     | AcidBox-Installer.zip                     | Archiv |
| Réseau             | AMBForst_Forest 2 (ID 1348)_BSB.wav.asd   | Sampl  |
|                    | Arcade_OSX_Install_1.6.0.R3022.pkg        | Paque  |
| Tags               | GORESqsh_Boyaux (ID 0334)_LS.wav.asd      | Sampl  |
| 🔴 Rouge            | 🖹 Kalkbrenner Techno.zip                  | Archiv |
| Orango             | Nouvel enregistrement 7.m4a.asd           | Sampl  |
| Ulange             | pousser un objet lourd.mp3.asd            | Sampl  |

### Double click on AcidBox-installer.zip

### **Double click** on **AcidBox-Setup.pkg** to begin the installation of the AcidBox.

| • • •              | o Téléchargements                         |        |
|--------------------|-------------------------------------------|--------|
| $\langle \rangle$  |                                           | ercher |
| Favoris            | Butsiers                                  | ^ Туре |
| 😻 Dropbox          |                                           | TextEd |
| AirDrop            | L FX                                      | TextEc |
|                    | Gasoline fire 1 (ID 1340)_BSB.wav.asd     | Sampl  |
| Recents            | Gasoline fire 2 (ID 1341)_BSB.wav.asd     | Sampl  |
| \land Applications | Gasoline fire 5 (ID 1344)_BSB.wav.asd     | Sampl  |
| Bureau             | LHAT LOOP                                 | TextEc |
|                    |                                           | TextEd |
| Documents          | 🗋 _Melodic Techno                         | TextEc |
| Téléchargements    | L _PERC                                   | TextEd |
|                    | _Sparkling Candle 1 (ID 1278)_BSB.wav.asd | Sampl  |
| Emplacements       | 04_The_Golden_Radio_Show_07012021.mp3.asd | Sampl  |
| 🛆 iCloud Drive     | 💝 AcidBox-Installer.pkg                   | Paque  |
| 🛞 Réseau           | AcidBox-Installer.zip                     | Archiv |
|                    | AMBForst_Forest 2 (ID 1348)_BSB.wav.asd   | Sampl  |
| Tags               | SARCADE_OSX_Install_1.6.0.R3022.pkg       | Paque  |
| 🛑 Rouge            | GORESqsh_Boyaux (ID 0334)_LS.wav.asd      | Sampl  |
| Orange             | Kalkbrenner Techno.zip                    | Archiv |
| orango             | Nouvel enregistrement 7.m4a.asd           | Sampl  |

#### a) Welcome to the AcidBox-Setup

| 0 0                         | 📚 Install AcidBox-Setup                                                  |  |  |  |  |  |  |  |
|-----------------------------|--------------------------------------------------------------------------|--|--|--|--|--|--|--|
|                             | Welcome to the AcidBox-Setup Installer                                   |  |  |  |  |  |  |  |
| Introduction                | You will be guided through the steps necessary to install this software. |  |  |  |  |  |  |  |
| License                     |                                                                          |  |  |  |  |  |  |  |
| Destination Select          |                                                                          |  |  |  |  |  |  |  |
| Installation Type           |                                                                          |  |  |  |  |  |  |  |
| Installation                |                                                                          |  |  |  |  |  |  |  |
| <ul> <li>Summary</li> </ul> |                                                                          |  |  |  |  |  |  |  |
|                             | Go Back Continue                                                         |  |  |  |  |  |  |  |

Click on the "Continue" button to start the installation of AcidBox VST and Audio Unit.

#### b) Software License Agreement

|                    | 💝 Install AcidBox-Setup                                                                                                    |  |  |  |  |  |
|--------------------|----------------------------------------------------------------------------------------------------|--|--|--|--|--|
|                    | Software License Agreement                                                                                                    |  |  |  |  |  |
| Introduction       | English                                                                                                    |  |  |  |  |  |
| License            | AcidBox Software License Agreement                                                                                                    |  |  |  |  |  |
| Destination Select | This Software License is made by AUDIO BLAST, (67 rue Jean de                                                                                                    |  |  |  |  |  |
| Installation Type  | Cambiaire, 97480 Saint Joseph, La RÈunion, France), to the Customer                                                                                                    |  |  |  |  |  |
| Installation       | BLAST as defined in the system specification and any associated documents and agreement. System shall mean the deliverable product as defined in these documents.                                                                                                    |  |  |  |  |  |
| Summary            |                                                                                                    |  |  |  |  |  |
|                    | Customer and AUDIO BLAST agree that this Software License is<br>deemed to be part of, and subject to, the terms of the Agreement<br>applicable to both parties.                                                                                                    |  |  |  |  |  |
|                    | SECTION 1 LICENSE GRANT AND OWNERSHIP                                                                                                    |  |  |  |  |  |
|                    | 1.1 AUDIO BLAST hereby grants to Customer a worldwide,<br>perpetual, non-exclusive, non-transferable license to all software for<br>Customeris use in connection with the establishment, use,<br>maintenance and modification of the system implemented by AUDIO<br>BLAST Software shall mean executable object code of software |  |  |  |  |  |
|                    | Print Save Go Back Continue                                                                                                    |  |  |  |  |  |

By clicking the **"Continue"** button, a window will appear, click **"Agree"** to continue the installation of the software.

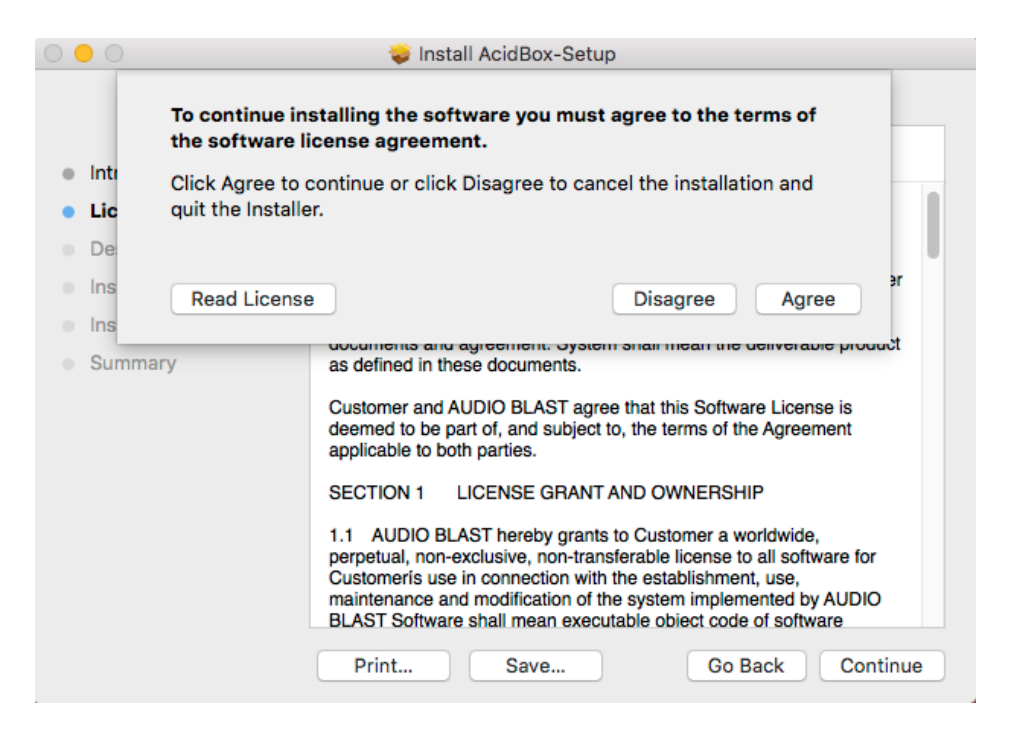

You must agree to the terms of the software agreement to continue the installation.

c) Installation Type Click "Install" to install the default configuration: VST, AU, and Standalone.

|                                                                                                    | 💝 Install AcidBox-Setup                                                                                                    |
|----------------------------------------------------------------------------------------------------|----------------------------------------------------------------------------------------------------|
|                                                                                                    | Standard Install on "user"                                                                                                    |
| <ul> <li>Introduction</li> <li>License</li> <li>Destination Select</li> <li>Installation Type</li> <li>Installation</li> <li>Summary</li> </ul> | This will take 49.8 MB of space on your computer.<br>Click Install to perform a standard installation of this software<br>on the disk " <b>user</b> ". |
|                                                                                                    | Change Install Location                                                                                                    |
|                                                                                                    | Customize Go Back Install                                                                                                    |

#### d) Ready to install

| •••                            |   | Installer is t<br>your passw | rying to install new a ord to allow this. | software. Type   |         |
|--------------------------------|---|------------------------------|-------------------------------------------|------------------|---------|
| Introduc                       |   | Username:                    |                                           |                  |         |
| License                        |   | Password:                    |                                           |                  | oftware |
| Destinat                       |   |                              |                                           |                  |         |
| Installat                      |   |                              | Cancel                                    | Install Software |         |
| <ul> <li>Installati</li> </ul> |   |                              |                                           |                  |         |
| Summar                         | у |                              |                                           |                  |         |
|                                |   |                              |                                           |                  |         |
|                                |   |                              |                                           |                  |         |
|                                |   |                              |                                           |                  |         |
|                                |   |                              |                                           |                  |         |
|                                |   |                              |                                           |                  |         |
|                                |   |                              |                                           |                  |         |
|                                |   |                              |                                           |                  |         |
|                                |   | Customiz                     | e                                         | Go Back          | Install |

Enter your "Username" and your "Password" and Click "Install Software" to finish the Acid Box installation.

The summary window will appear, click "Close" to finish.

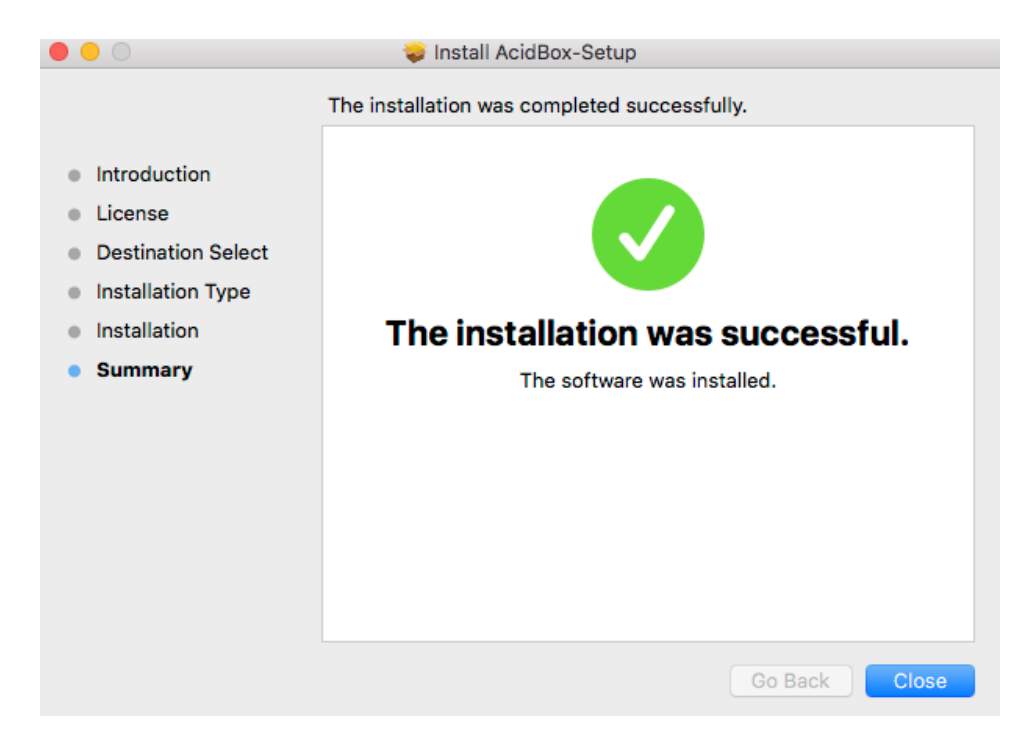

## Activation

The first time you launch the AcidBox VST in your DAW the unlock window appear.

| usomama |  |
|---------|--|
| usemame |  |
| serial  |  |
| UNLOCH  |  |
|         |  |
|         |  |

Enter your user name ( ex : <u>user@audioblast.me</u> ) and the serial you received by e-mail then press "Unlock". Be careful to copy paste without any space before and after.

#### Untill the Vst is unlocked you will have no sound!

Once unlocked, the AcidBox is automatically host synchronised, just push the play button of your DAW and enjoy!

| $\bigcirc$ $\bigcirc$ $\bigcirc$ |         |              |        | AcidBox/5-A  | cidBox     |       |                              |               |
|----------------------------------|---------|--------------|--------|--------------|------------|-------|------------------------------|---------------|
| VOLUME                           | patte   | rn 1         | 40     | ••           |            | ► n   | əst sync<br>ternal<br>idi in | TEMPO         |
| PATTERN                          | NS STI  | PS           | 🔳 DIST | ORSION       | E DELAY    | I PIN | G PONG                       | SYNC          |
| A B C<br>1 2 3                   |         | •<br>• • • • | ۲      | ۲            | ۲          | ۲     | ۲                            | ۲             |
| 567                              | 8 AUTO  | $\sim$       | DRIVE  | Dry/Wet      | VOL        | TIME  | FEEDBACK                     | FILTER        |
|                                  |         |              | ۲      |              | Ò          |       |                              |               |
| TUNE                             | CUT OFF | RES          | M ENV  | DECAY        | ACCENT     | GATE  | GROOVE                       | WAVEFORM      |
|                                  |         |              |        | × •          | <b>H H</b> |       |                              | Accent        |
| • *                              | * *     |              | ×      | <b>=</b>     | Ξ 🔲        | х х   |                              | 🗷 Slide       |
| <b>C- A#</b>                     | D# C-   | <b>F</b> 6   | -      | 6- I-        | A# E-      | A# G- | •                            | A# Note       |
| -1 0                             | 0 -1    | 00           |        | -1 0         | 0          | 0 -1  | +1 0                         | 0 Octave      |
|                                  |         |              |        |              |            |       |                              | - On/Off      |
|                                  | x       | x x          | X      | x x          | I          |       | KD                           | ==            |
| steps 1 - 16                     | edit c  | lear randon  | 1 copy | paste import | export     |       | step shi                     | ift transpose |

## **Panel Descriptions**

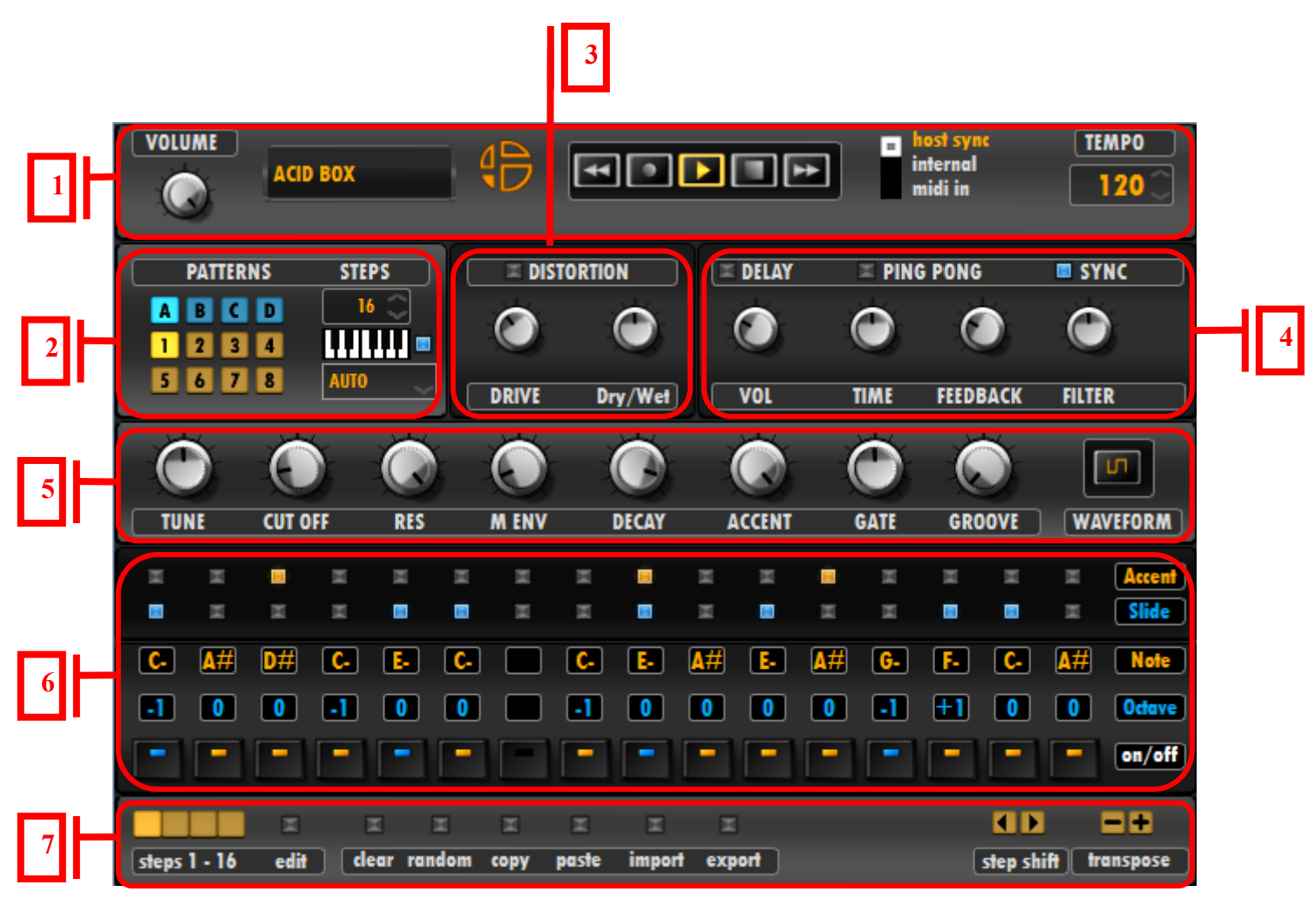

| Na | me            | Explanation                                                                                | Page |
|----|---------------|--------------------------------------------------------------------------------------------|------|
|    | TRANSPORT BAR |                                                                                            |      |
|    | Volume        | Adjusts the volume level                                                                   | p.15 |
| 1  | Display       | This indicates the pattern name                                                            | p.15 |
| T  | Play Bar      | Plays, stops, or records a sequence, or changes patterns with backward and forward buttons | p.15 |
|    | Sync          | Selects the sync mode                                                                      | p.15 |
|    | Тетро         | Sets the Tempo                                                                             | p.15 |

| Name |                       | Explanation                                                                        | Page |  |  |  |  |
|------|-----------------------|------------------------------------------------------------------------------------|------|--|--|--|--|
|      | PATTERNS              |                                                                                    |      |  |  |  |  |
|      | Pattern Selector      | These buttons select a pattern                                                     | p.19 |  |  |  |  |
| 2    | Pattern Steps         | Adjusts the pattern length                                                         |      |  |  |  |  |
|      | Pattern Change on/off | Plays your sequence in MIDI with the keyboard, or changes patterns with MIDI notes | p.18 |  |  |  |  |
|      | Pattern Launch        | Quantizes the launch of patterns                                                   | p.19 |  |  |  |  |
|      | DISTORTIONS           |                                                                                    |      |  |  |  |  |
| 3    | On/Off                | Activates/deactivates the distortion, right click to select your distortion        |      |  |  |  |  |
|      | Drive                 | Adjusts the drive (parameters changes if you change distortion)                    |      |  |  |  |  |
|      | Dry/Wet               | Adjusts the Dry/Wet (parameters changes if you change distortion)                  | p.21 |  |  |  |  |
|      | DELAY                 |                                                                                    |      |  |  |  |  |
|      | On/Off                | Activates/deactivates the delay                                                    | p.22 |  |  |  |  |
|      | Ping Pong             | Activates/deactivates the ping pong mode                                           | p.22 |  |  |  |  |
| 4    | Sync                  | Activates/deactivates the delay sync                                               | p.22 |  |  |  |  |
| •    | Volume                | Adjusts the Volume                                                                 | p.22 |  |  |  |  |
|      | Time                  | Adjusts the time                                                                   | p.22 |  |  |  |  |
|      | Feedback              | Adjusts the feedback                                                               | p.22 |  |  |  |  |
|      | Filter                | Adjusts the delay feedeback Filter (turn left for lowpass, right for hipass)       | p.22 |  |  |  |  |

| Name |                     | Explanation                                             | Page    |  |  |  |  |  |
|------|---------------------|---------------------------------------------------------|---------|--|--|--|--|--|
|      | SYNTHESIS BAR       |                                                         |         |  |  |  |  |  |
|      | Tune                | Adjusts the tune                                        | p.20    |  |  |  |  |  |
|      | Cut Off             | Adjusts the Cut Off                                     | p.20    |  |  |  |  |  |
|      | Resonance           | Adjusts the Resonance                                   | p.20    |  |  |  |  |  |
|      | Modulation Envelope | Adjusts the Modulation envelope                         | p.20    |  |  |  |  |  |
| 5    | Decay               | Adjusts the Decay                                       |         |  |  |  |  |  |
|      | Accent              | Adjusts the Accents                                     | p.20    |  |  |  |  |  |
|      | Gate                | Adjusts the Gate                                        | p.20    |  |  |  |  |  |
|      | Groove              | Adjusts the Groove                                      | p.20    |  |  |  |  |  |
|      | Wave Form           | This button selects your wave form, square or saw tooth | p.20    |  |  |  |  |  |
|      | SEQUENCER           |                                                         |         |  |  |  |  |  |
|      | Accent              | Adds or removes the accents of the sequence             | p.17,18 |  |  |  |  |  |
|      | Slide               | Adds or removes the slides of the sequence              | p.17,18 |  |  |  |  |  |
| 6    | Note                | To change the notes values on the sequence              | p.17,18 |  |  |  |  |  |
|      | Octave              | To change octaves on notes                              | p.17,18 |  |  |  |  |  |
|      | On/Off              | Adds or removes notes in your sequence                  | p.17,18 |  |  |  |  |  |

| Name |                  | Explanation                                        |      |  |  |  |  |
|------|------------------|----------------------------------------------------|------|--|--|--|--|
| _    | TOOL BAD         |                                                    |      |  |  |  |  |
|      |                  |                                                    |      |  |  |  |  |
|      | Measures Display | Shows the measures advancement                     | p.23 |  |  |  |  |
|      | Edit             | Press this button to edit measures                 | p.23 |  |  |  |  |
|      | Clear            | Clears sequence                                    | p.23 |  |  |  |  |
|      | Random           | Random sequence                                    | p.24 |  |  |  |  |
| 7    | Сору             | copy sequence                                      | p.23 |  |  |  |  |
| /    | Paste            | paste sequence                                     | p.23 |  |  |  |  |
|      | Import           | Imports a pattern or a bank of patterns            | p.25 |  |  |  |  |
|      | Export           | Exports a pattern or a bank of patterns            | p.18 |  |  |  |  |
|      | Step Shift       | Shifts the steps of the sequence to left or right. | p.25 |  |  |  |  |
|      | Transpose        | Transposes the sequence up and down.               | p.23 |  |  |  |  |

## **Basic Operations**

#### a) Synchronisation

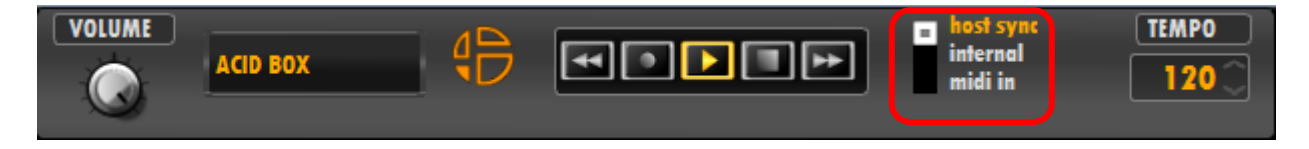

There are 3 ways to use the Acid Box:

- "Host Sync" mode, to synchronize the plugin to the host.

- "Internal" mode, to use the plugin in the host but without synchronisation, with the internal tempo of the plugin.

- "MIDI in" mode, to use the plugin without the integrated sequencer.

The "MIDI in" mode changes the GUI\*, a keyboard will appear instead of the sequencer.

In this mode use the **AcidBox** as a classic synth, playing MIDI notes with an external keyboard or editing sequences with a D.A.W., MIDI notes will get an accent if velocity is over 81, and slides if you overlap these notes (p.18).

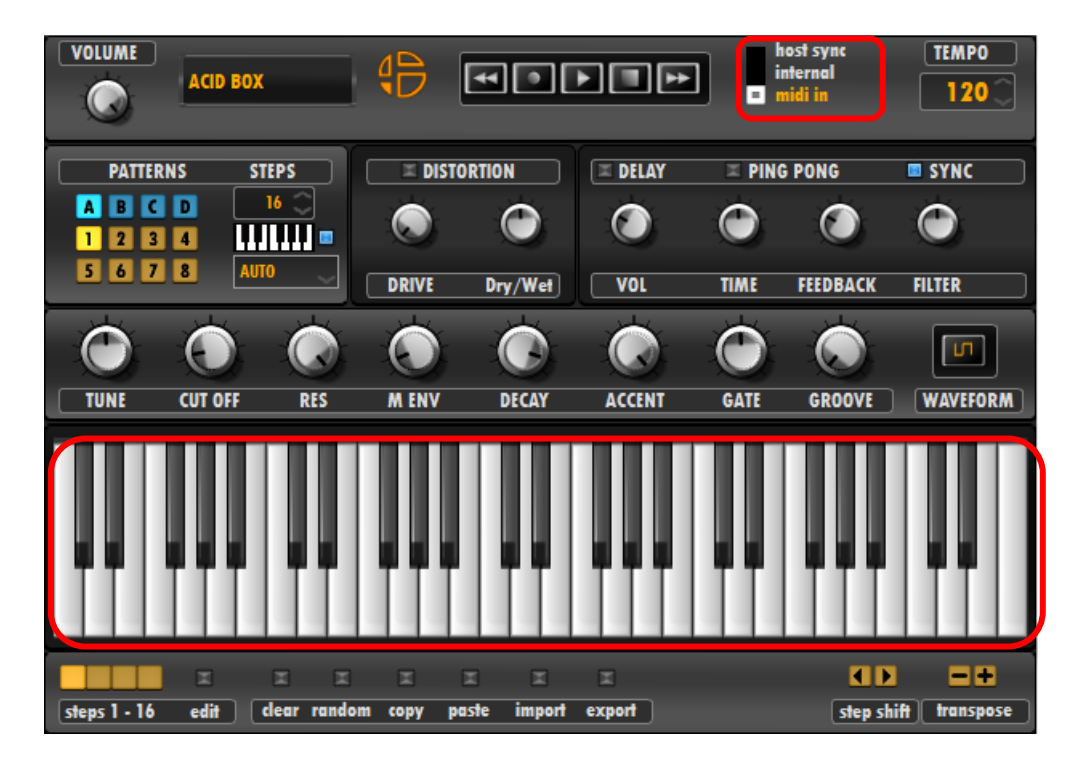

(\* GUI/ graphic user interface)

#### $b) \ \ \, \text{The Play Bar}$

|  |  | host sync<br>internal<br>midi in | TEMP0 |
|--|--|----------------------------------|-------|
|--|--|----------------------------------|-------|

In **"Host Sync"** mode, play & stop buttons are controlled by the host, in the other modes, they are independents.

By pushing the **record** button you can record a sequence on the fly with an external MIDI in keyboard.

The **backward** and **forward** buttons allows you to change preset (previous or next) on the current pattern.

#### ≻ Tempo

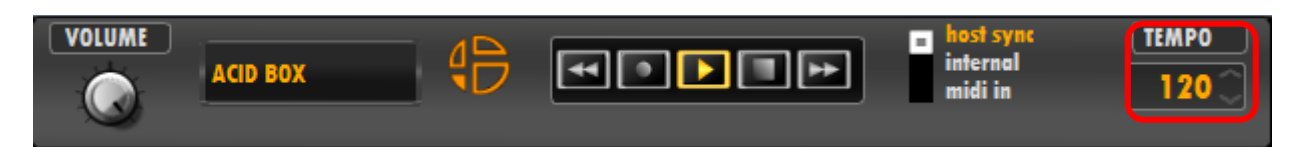

In "Host Sync", tempo is set by the host, in the "internal" mode, it is independent.

In "MIDI in" mode there is no tempo synchronisation because the internal sequencer is not used.

#### > Display

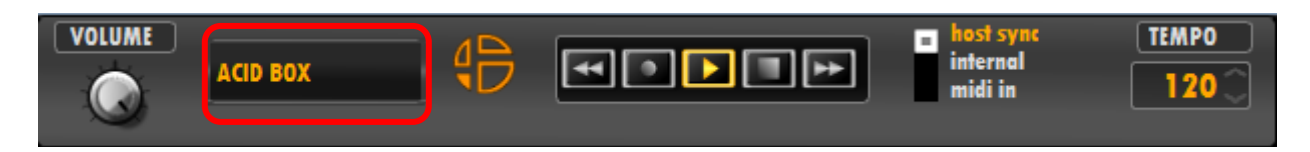

This window displays the name of the current pattern.

#### > Main volume

Adjusts the main volume level using the volume knob.

#### Right click on the Logo

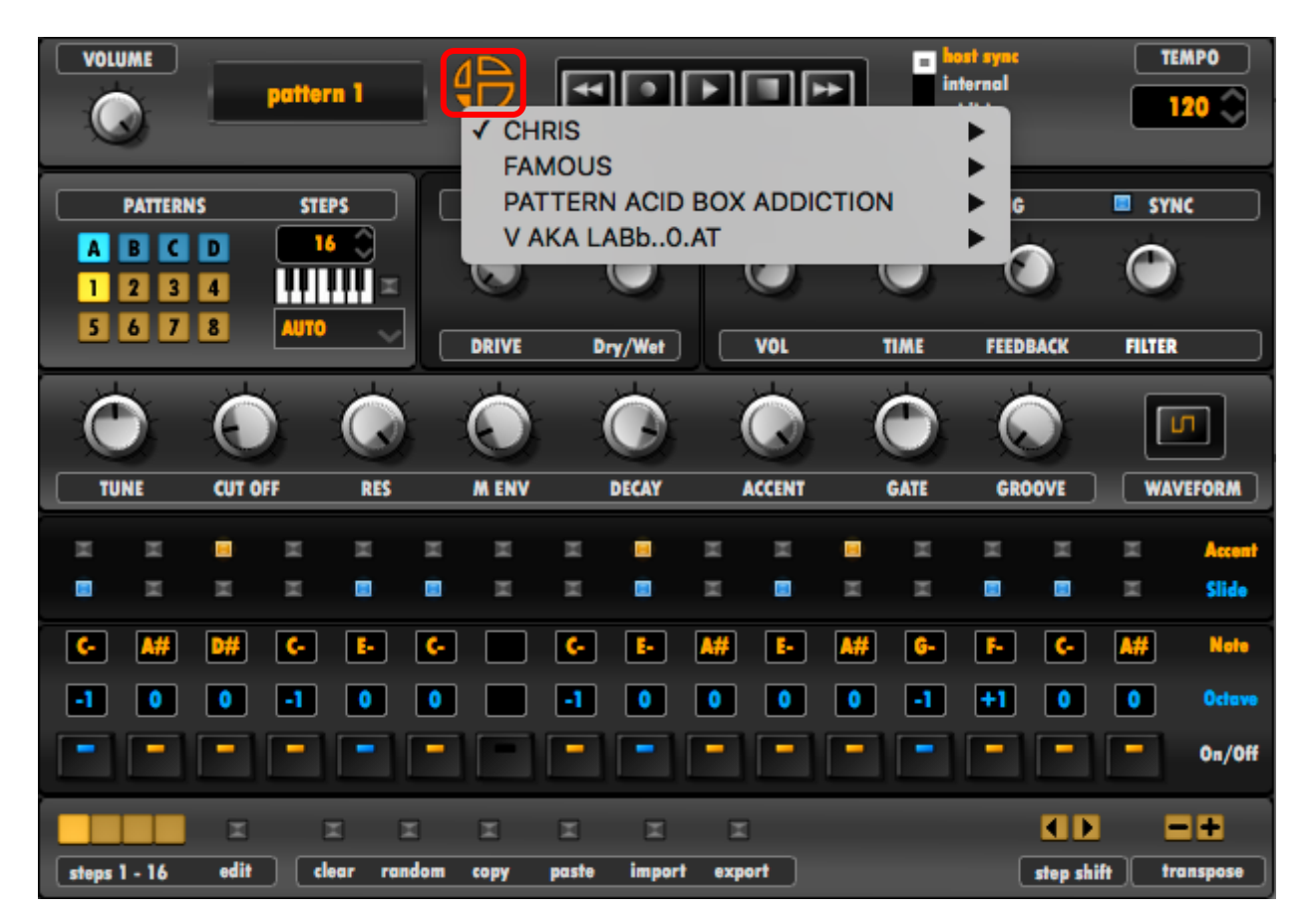

**Right Click or CMD + Click** on the **LOGO** to open the patterns list, then you can choose a folder to expand and see all the patterns inside.

#### > Backward and Forward

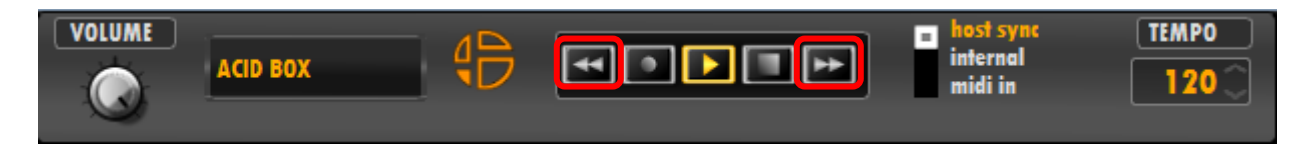

**Click** on the **"backward**" or **"forward"** button of the play bar to change patterns in the selected folder.

#### c) Sequencer

#### $\Rightarrow$ Write, record, edit a sequence

First, edit the length of the pattern from 1 to 64 steps.

| PATTERNS | STEPS |
|----------|-------|
| ABCD     | 16    |
| 1234     |       |
| 5678     | AUTO  |

 $\Rightarrow$  There are 2 ways to make a sequence:

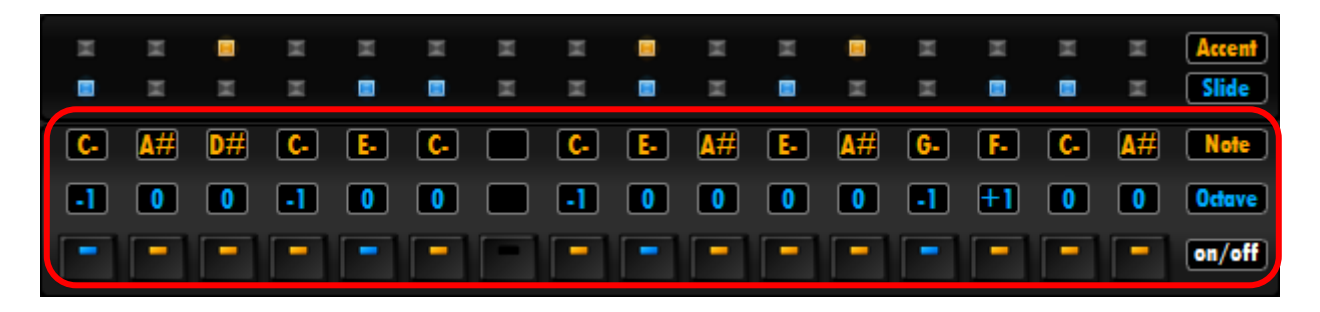

#### > Write a sequence:

First method is to write manually the sequence with the mouse.

Stay clicked on the note box you need to edit and move the mouse up or down to change the note. You can also click on the note box and scroll with the mouse wheel to edit the note.

The octave box is working as a note box.

To activate or deactivate a note, click on the pads of the "on/off" row.

You can adjust your sequence with slides and accents on their specific row, just by clicking on the leds above to activate or deactivate them.

#### Record a sequence on the fly

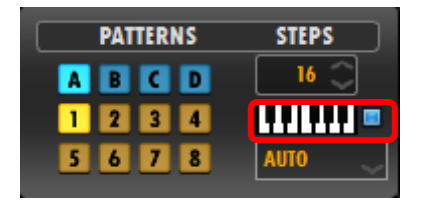

**Second way,** is to activate the keyboard selector to record a sequence on the fly with an external MIDI keyboard. Once this mode is activated, you can play notes from **C1** to **A#5** and they will be recorded on the sequencer. You can also maintain a chord on the keyboard, and the chord will be written on the sequencer as a simple arpeggiator.

Notes under C1 and over A#5 inserts silent on the sequence.

The velocity of the notes while recording defines the accents on the sequence. If the velocity is less than **82** you will get no accents, over **82 to 128**, you will get accents on recorded notes.

Using the pitch-bend while recording, adds or removes slides on sequence. Pitch-bend up to add slides, pitch-bend down to remove slides on the sequence.

- Available notes: C1 to A#5
- Available silent notes: C-2 to B0 and B5 to G8
- Velocity to get notes without accents: 0 to 81
- Velocity to get accents on notes: 82 to 128
- Pitch bend up: add slides
- Pitch bend down: remove slides

#### d) Patterns

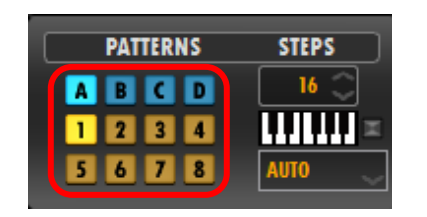

#### > Pattern selector

There are 32 patterns on the Acid Box:

- **A**: 1 to 8
- **B:** 9 to 16
- **C:** 17 to 24
- **D:** 18 to 32

Click on this buttons to change patterns

You are allowed to right click on the patterns buttons to edit another pattern while the actually selected is playing.

Setting the pattern launch

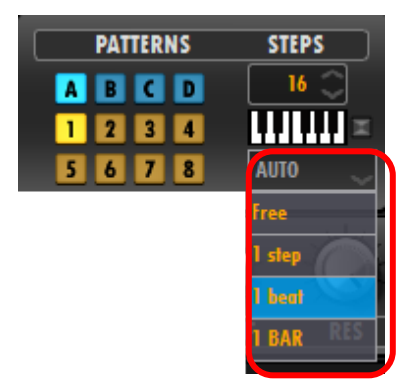

Click on the drop down box to choose the trigger synchronisation of the patterns.

- AUTO: starts the next pattern at the end of the current pattern
- Free: starts the next pattern immediately
- 1 step: starts the next pattern one step after launch
- 1 beat: starts the next pattern one beat after launch
- **1 BAR:** starts the next pattern one BAR after launch

#### > MIDI Launch:

| PATTERNS | STEPS |
|----------|-------|
| ABCD     | 16    |
| 1234     |       |
| 5678     | AUTO  |

Deactivate the keyboard selector to activate MIDI launch for the patterns.

Chromatics notes from C-2 to G 0 launch the pattern A1 to D32

Theses notes can be used in a MIDI sequence on a D.A.W. to launch the selected pattern from **A1** to **D32.** Change Patterns writing these notes at the start of a MIDI event.

> Synthesis Bar

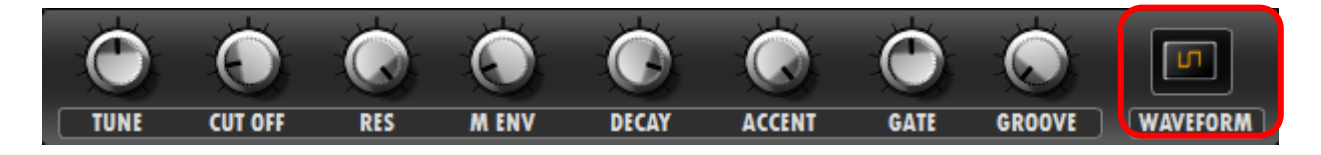

The synthesis bar allows you to change the sound of the sequence.

There are two basic oscillators you can choose:

- Square
- Saw tooth

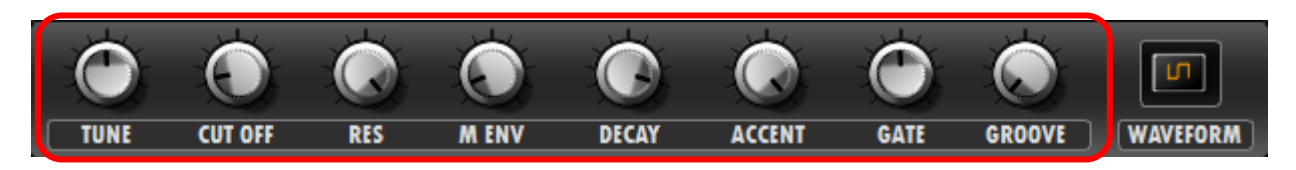

There are 5 knobs to modify the sound:

- **TUNE:** changes the pitch of the overall pattern, from -1 octave to +1 octave
- CUT OFF: sets the cutoff of the lowpass filter
- RES: sets the resonance of the lowpass filter : turn it high for that acid sound !
- MENV: sets the depth of the filter envelope
- DECAY: sets the decay length of the filter envelope

There are 3 knobs modify the sequence:

- **ACCENT**: sets the depth of the accent : accented note/step sounds louder, with a higher depth for filter envelope
- GATE: sets the length of the note/step
- GROOVE: add groove to the pattern sequence

**CMD + click** on each knob will reset the knob at their default value.

## Effects

a) **Distortion** 

## DRIVE Dry/Wet

To activate, or deactivate the distortion, push the led button in front of the label. There are two knobs to adjust the distortion level and the Dry/wet.

#### > Select an other distortion

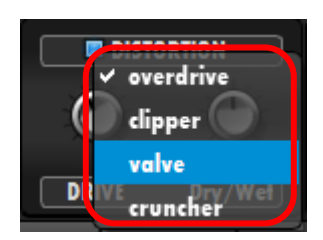

**Right Click** on the "**on/off**" button of the distortion to open the selection menu.

There are 4 types of distortion you can select:

- **overdrive:** simple overdrive with dry/wet control

- **clipper:** double clipping unit, use the drive to add distorsion and "scream" for a more fuzzy effect

- valve: oldschool overdrive

- **cruncher**: use drive to add distorsion and adjust threshold to change the sound of the distortion

**CMD + click** on each knob will reset the knob at their default value

#### b) Delay

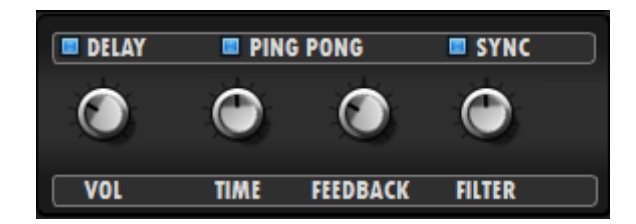

To activate or deactivate the delay, push the led button in front of the label.

To use the "**ping pong**" mode, push the led button in front of the label.

To use the "**sync**" mode, push the led button in front of the label.

There are 4 knobs to adjust the delay parameters:

- VOLUME: sets the level of the delayed signal
- TIME: sets the delay time
- FEEDBACK: sets the level of signal reinjected in the delay line
- FILTER: turn left for lowpass filter, turn right for high pass filter

CMD + click on each knob will reset the knob at their default value

## Tools bar

| a) | Edit |
|----|------|
|    |      |

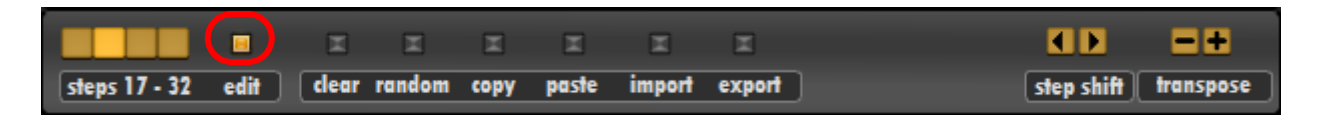

To edit the measures during playing, you can push the **"edit"** button to freeze the selected measure to edit.

|               |      | Ξ    | x      | Ξ    | Ξ     | Ξ      | Ξ      |                      |
|---------------|------|------|--------|------|-------|--------|--------|----------------------|
| steps 17 - 32 | edit | dear | random | copy | paste | import | export | step shift transpose |

You can move the MIDI notes left or right on the sequence pushing the "step shift" buttons.

To transpose up and down the entire sequence push the **"transpose"** buttons, all the sequences will be transposed.

> Clear, copy, paste

|               |      | Ξ    |        |      | Ξ     | ×      | X      | (ID        | =+        |
|---------------|------|------|--------|------|-------|--------|--------|------------|-----------|
| steps 17 - 32 | edit | dear | random | copy | paste | import | export | step shift | transpose |

Pushing the "clear" button will clear the entire sequence.

To copy the current pattern or sequence on a other pattern push the **"copy"** button then change pattern and push the **"paste"** button on the new pattern to paste the selection.

#### ➤ Random

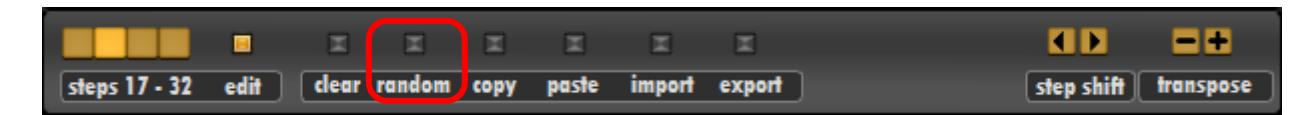

To simply randomize notes, accents and slides of the **Acid Box** you can push on the **"random"** button.

 $\Rightarrow$  There is a second way to randomize only the selected parameters.

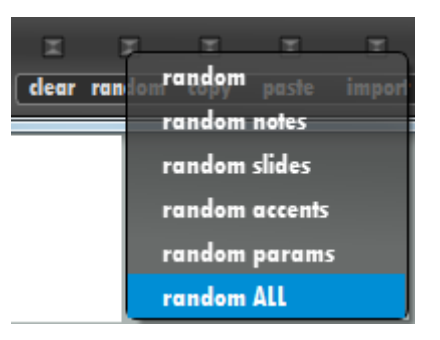

**Right click** on the **"random"** button and the random menu will appear showing you the available parameters to randomize each element.

- random: it random notes, accents, and slides
- random notes: it random notes only
- random slides: it random slides only
- random accents: it random accents only
- random params: it random parameters only (cut off, res, etc...)

#### b) Import

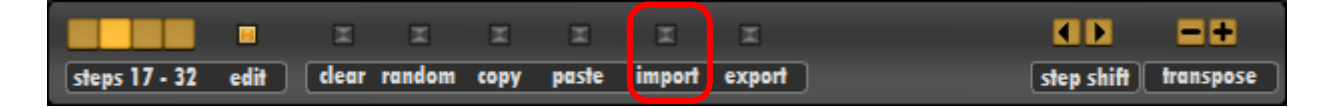

To import a bank of patterns or a pattern, click on the "import" button.

A dialog box will appear and then you can select the path of your patterns or bank of patterns. By pressing the left click to import a pattern, you will import the MIDI notes and the parameters.

To import only MIDI notes without parameters, right click on the "import" button

You can **right-click** on **"import"**, then, the **import menu** will appear, you can pre-select the format of the file you need to import, before opening the dialog box.

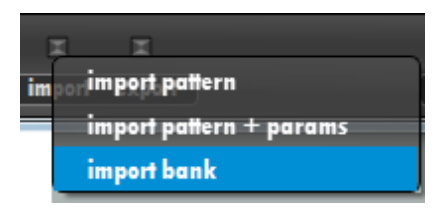

c) Export

|               |      | Ξ    | Ξ      | Ξ    | X     | X      | Ξ      |                      |
|---------------|------|------|--------|------|-------|--------|--------|----------------------|
| steps 17 - 32 | edit | dear | random | copy | paste | import | export | step shift transpose |

To export a bank of patterns or a pattern, click on the **"export"** button.

A dialog box will appear and then you can select the format and the path to save your patterns or bank of patterns.

You can **right-click** on **"export"**, then, the **export menu** will appear, you can pre-select the format of the file you need to export, before opening the dialog box.

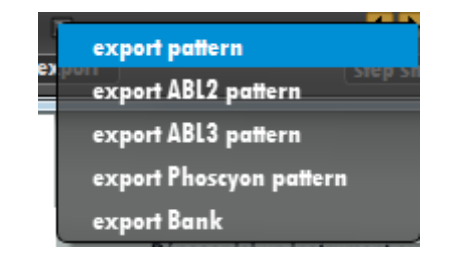

## MIDI

#### a) MIDI in

With the acid box, as told below you can use an external keyboard to play and record sequences on the fly.

b) MIDI out

You can also send the MIDI OUT to virtual instruments or hardware external instruments

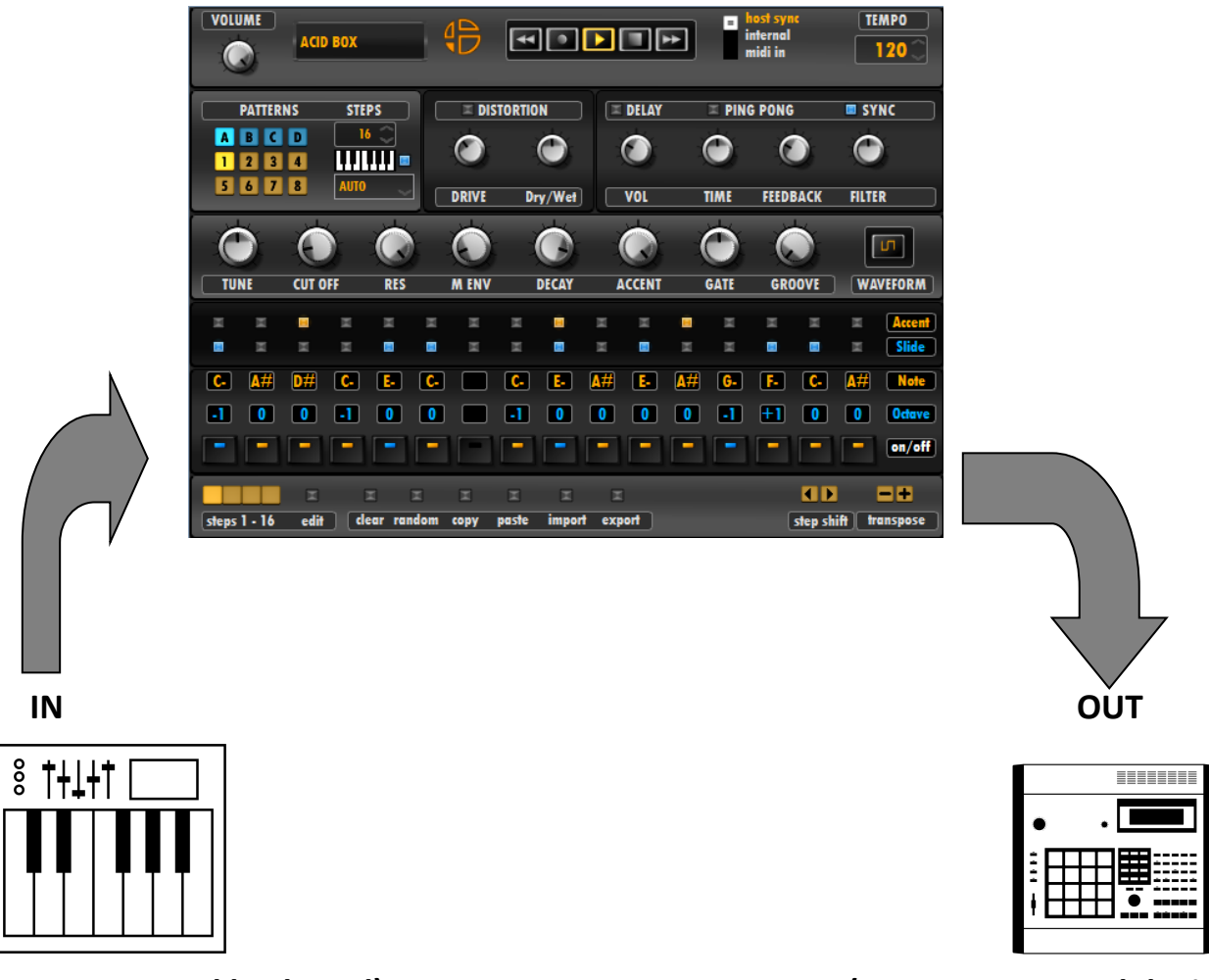

(MIDI In external keyboard)

(MIDI out external device)